# Getting Started on the LMS

#### **Online Registration Instructions**

© Copyright 2022 TechKnowledgey® Pty Ltd www.techknowledgey.edu.au

# Check your email – not subject line

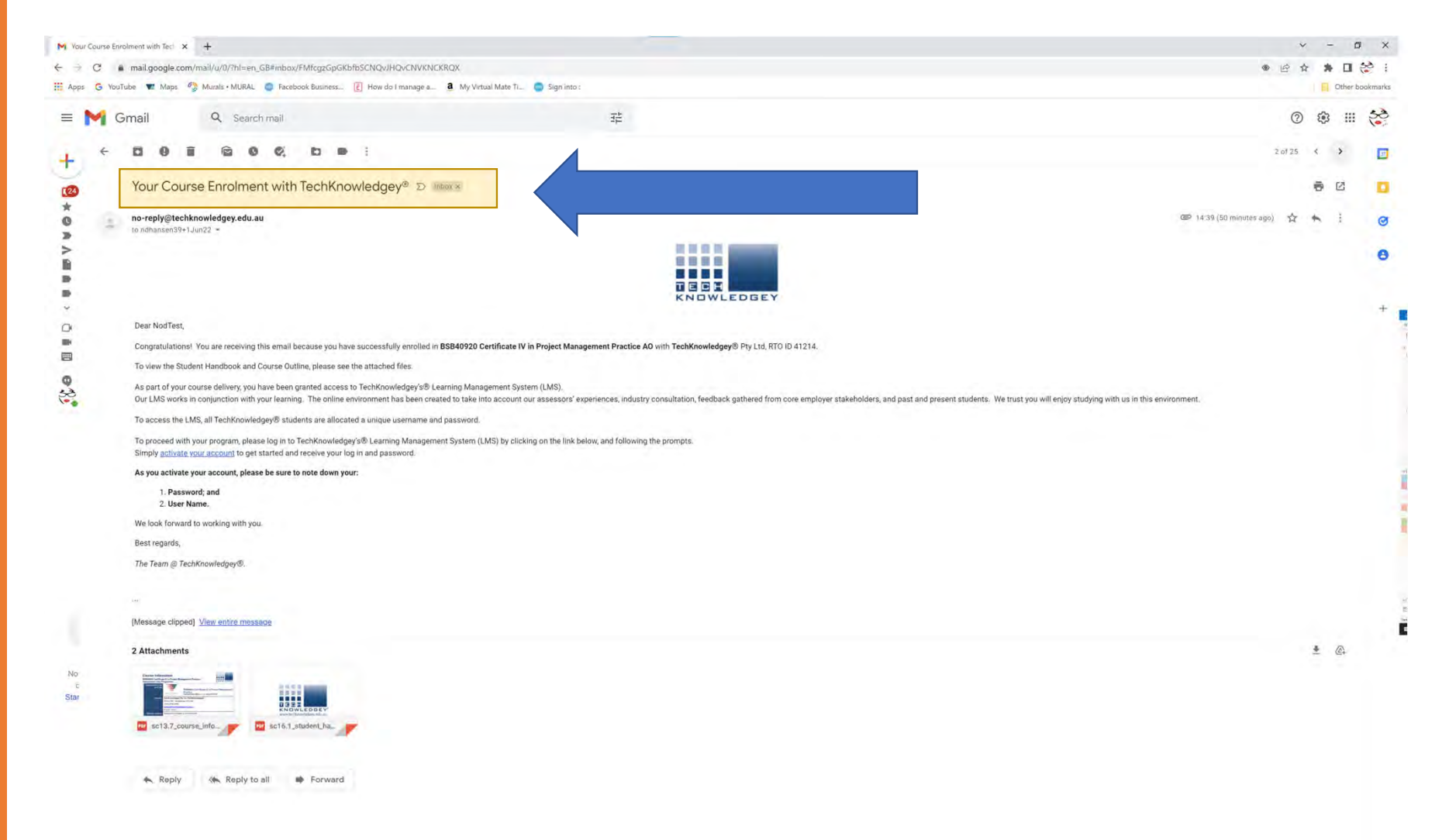

KNOWLEDGEY

## Check attachments: Course Outline

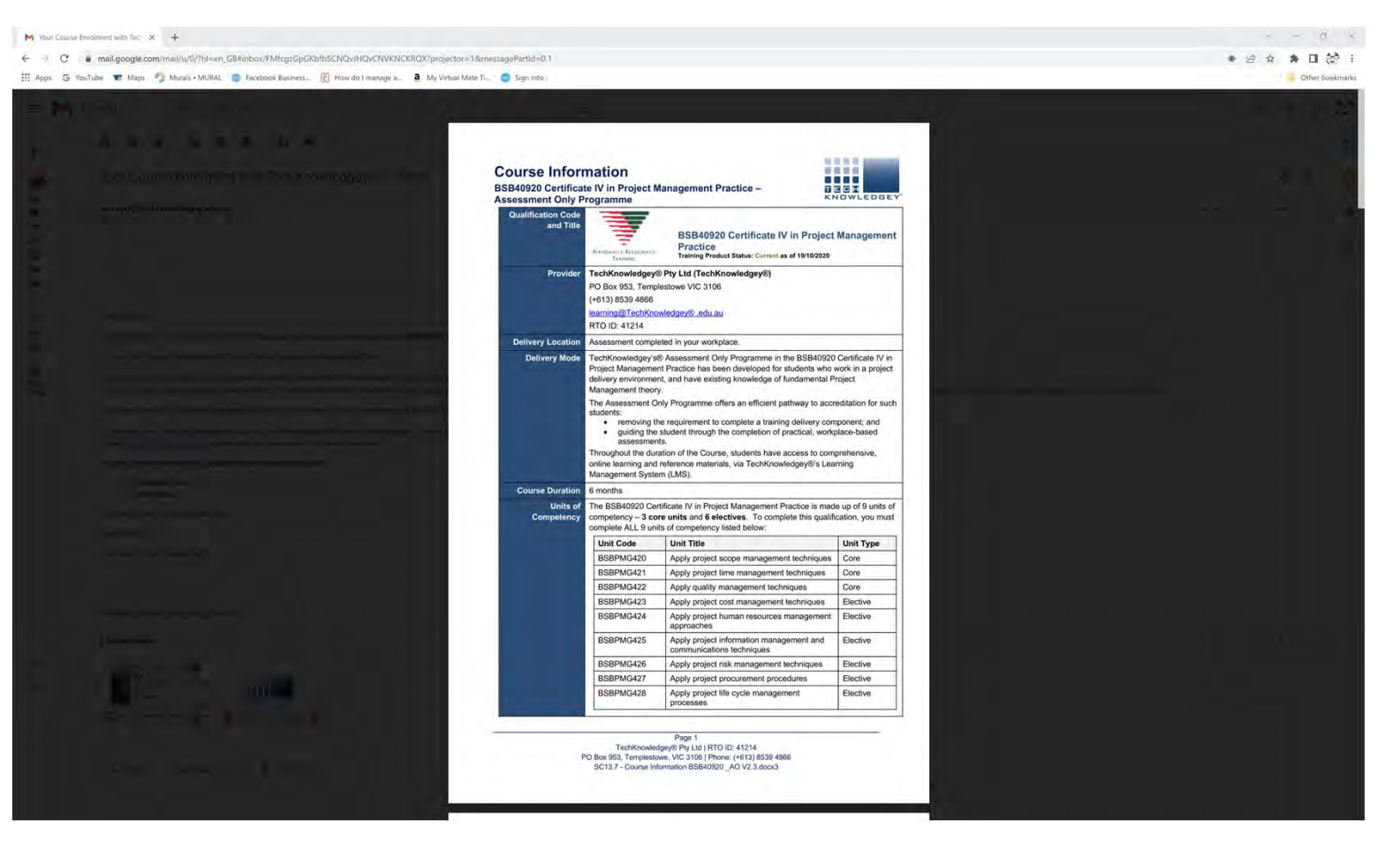

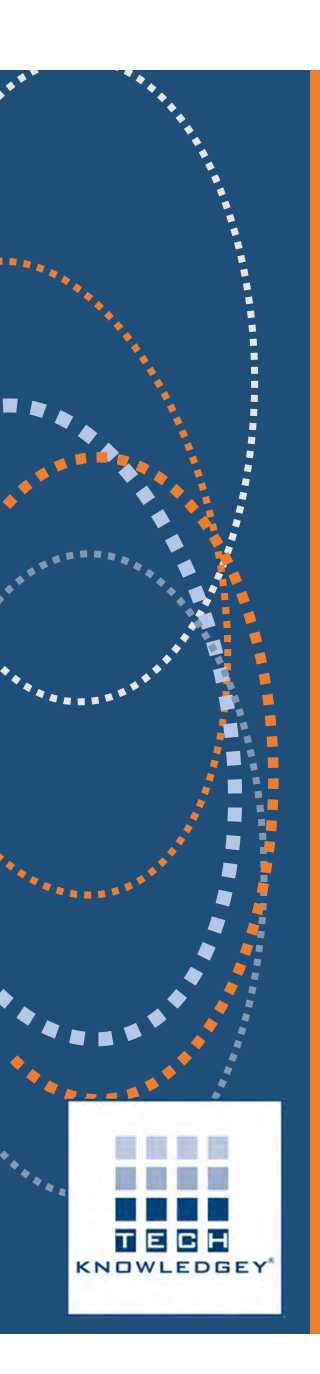

#### Check attachments: Student Handbook

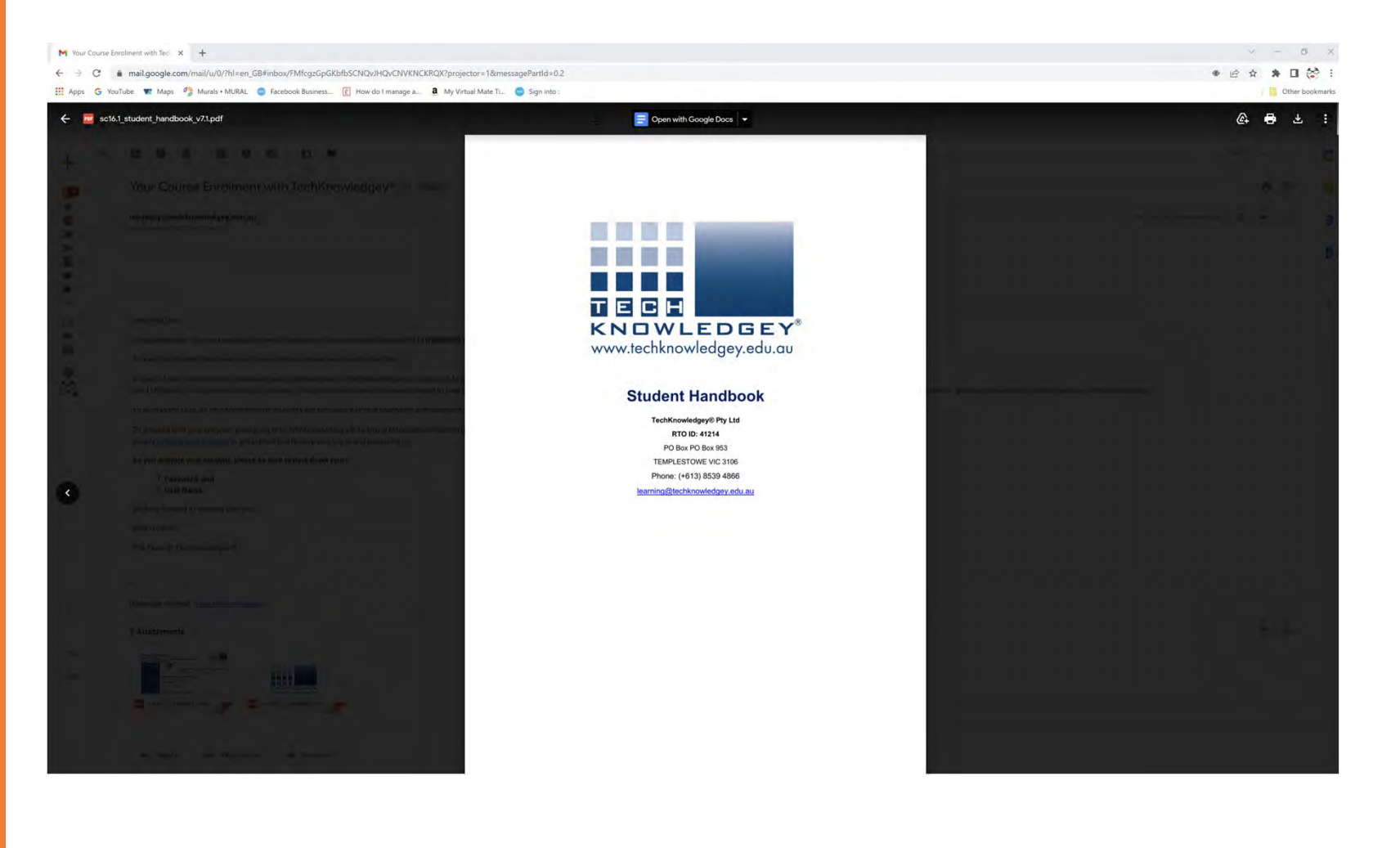

# Click on activate your account

KNOWLEDGEY

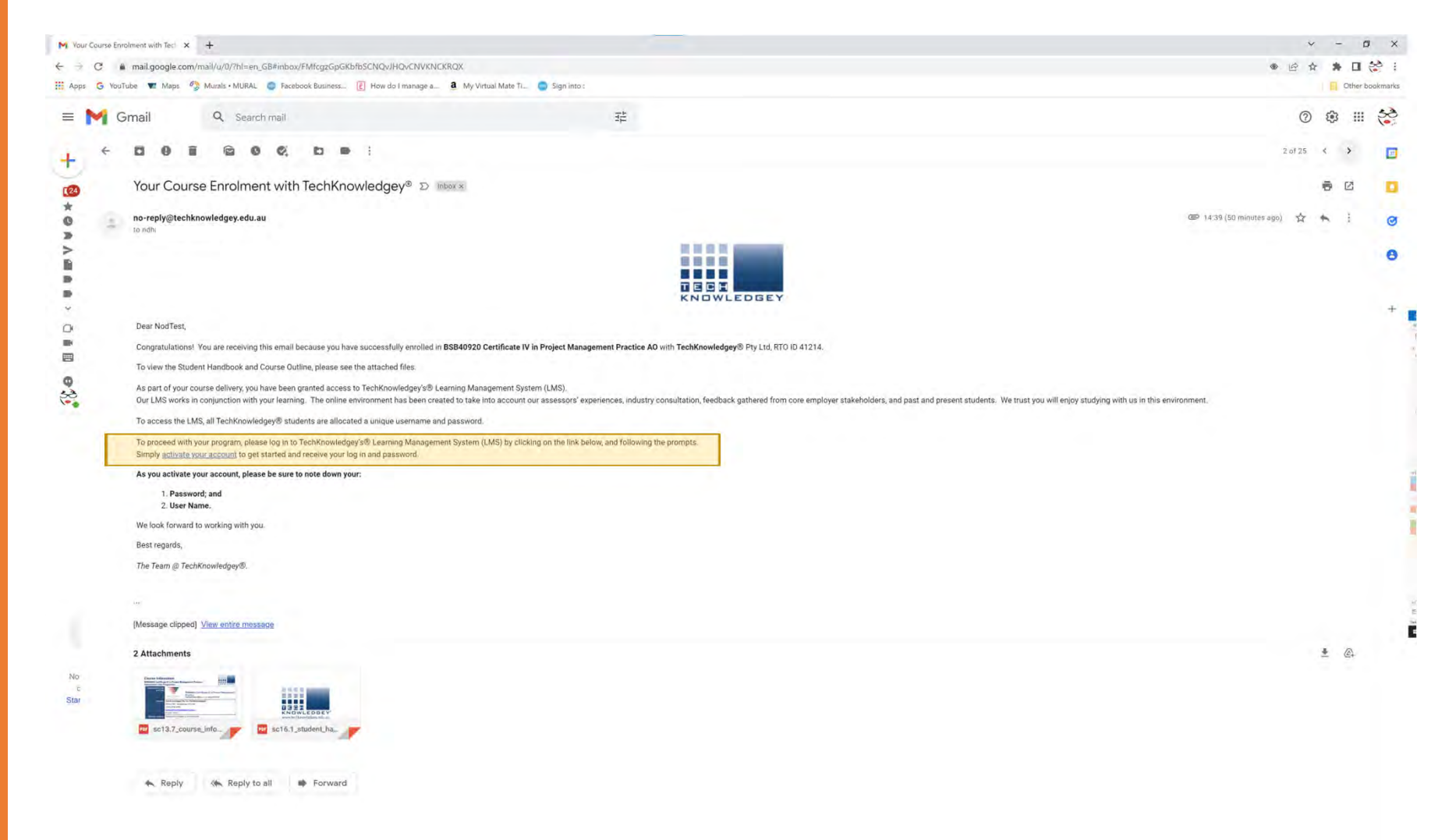

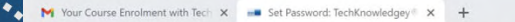

 ← → C 🔒 techknowledgey.edu.au/user/set-password.cfm?325F6C57-24AD-4ECD-A8DCFD56132954DE

🏢 Apps 🕝 YouTube 🕱 Maps 🧳 Murals • MURAL 🔵 Facebook Business... 🔋 How do I manage a... 🧕 My Virtual Mate Ti... 🧔 Sign into :

< - □ ×</p>
Q @ ☆ ★ □ ☆ :

Other bookmarks

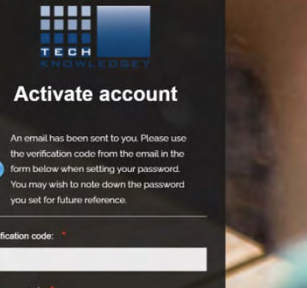

Return to your email account – a new email will appear in the Inbox. Check the Junk or Spam folders if not there.

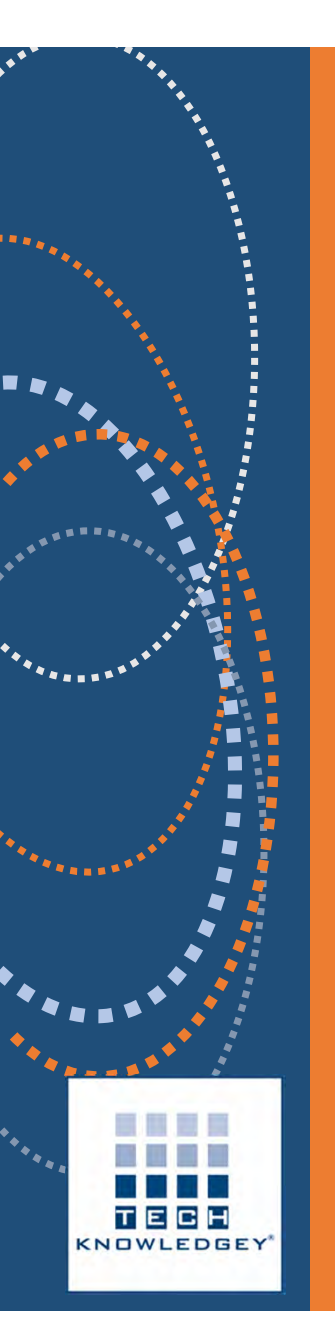

#### **Open email:** Setting your password on TechKnowledgey® Pty Ltd

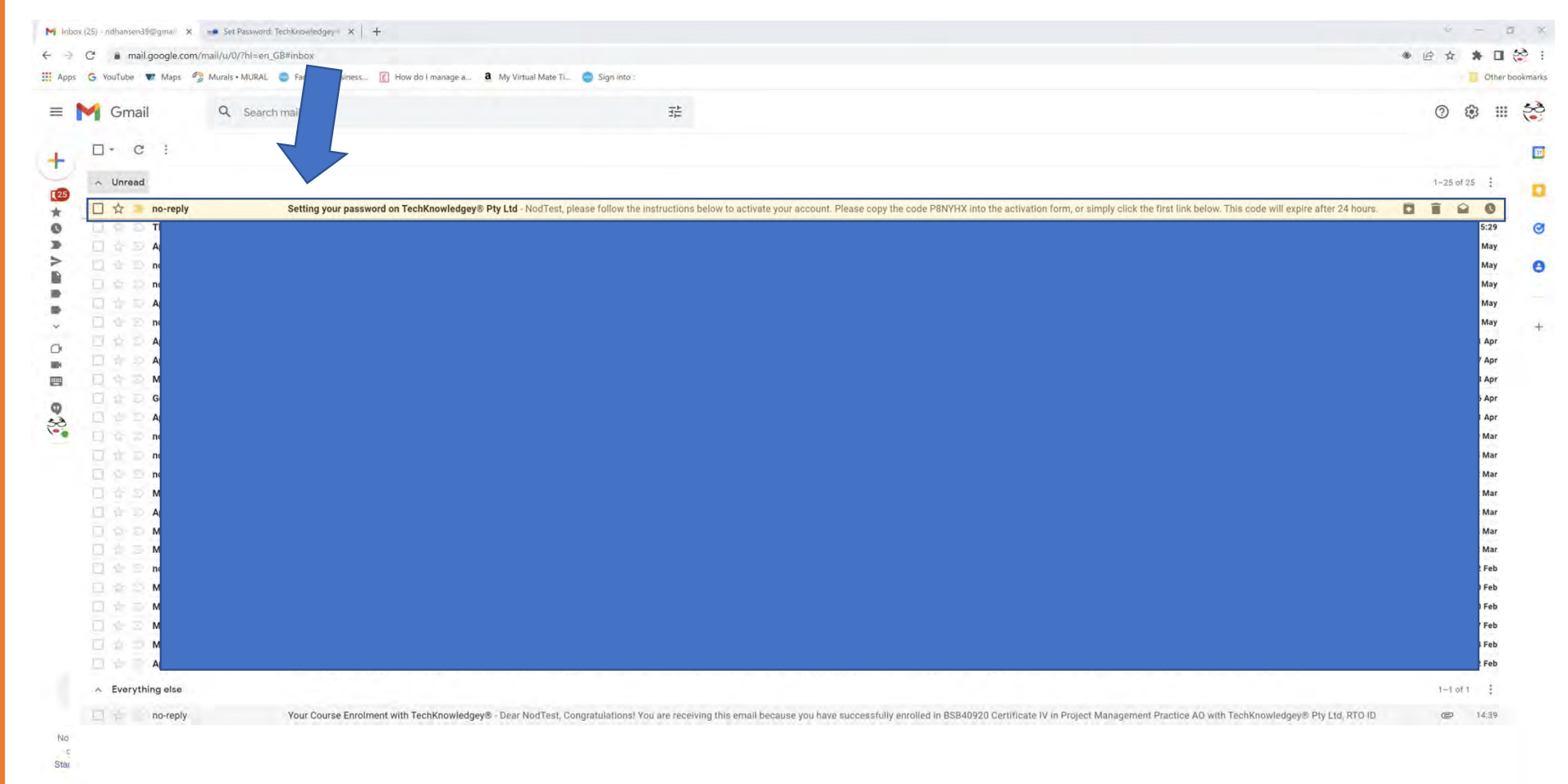

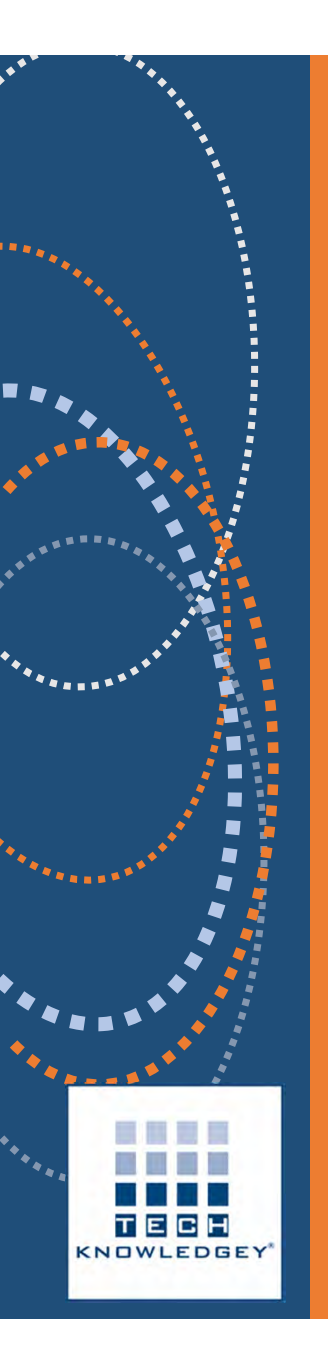

### Follow the prompts in email

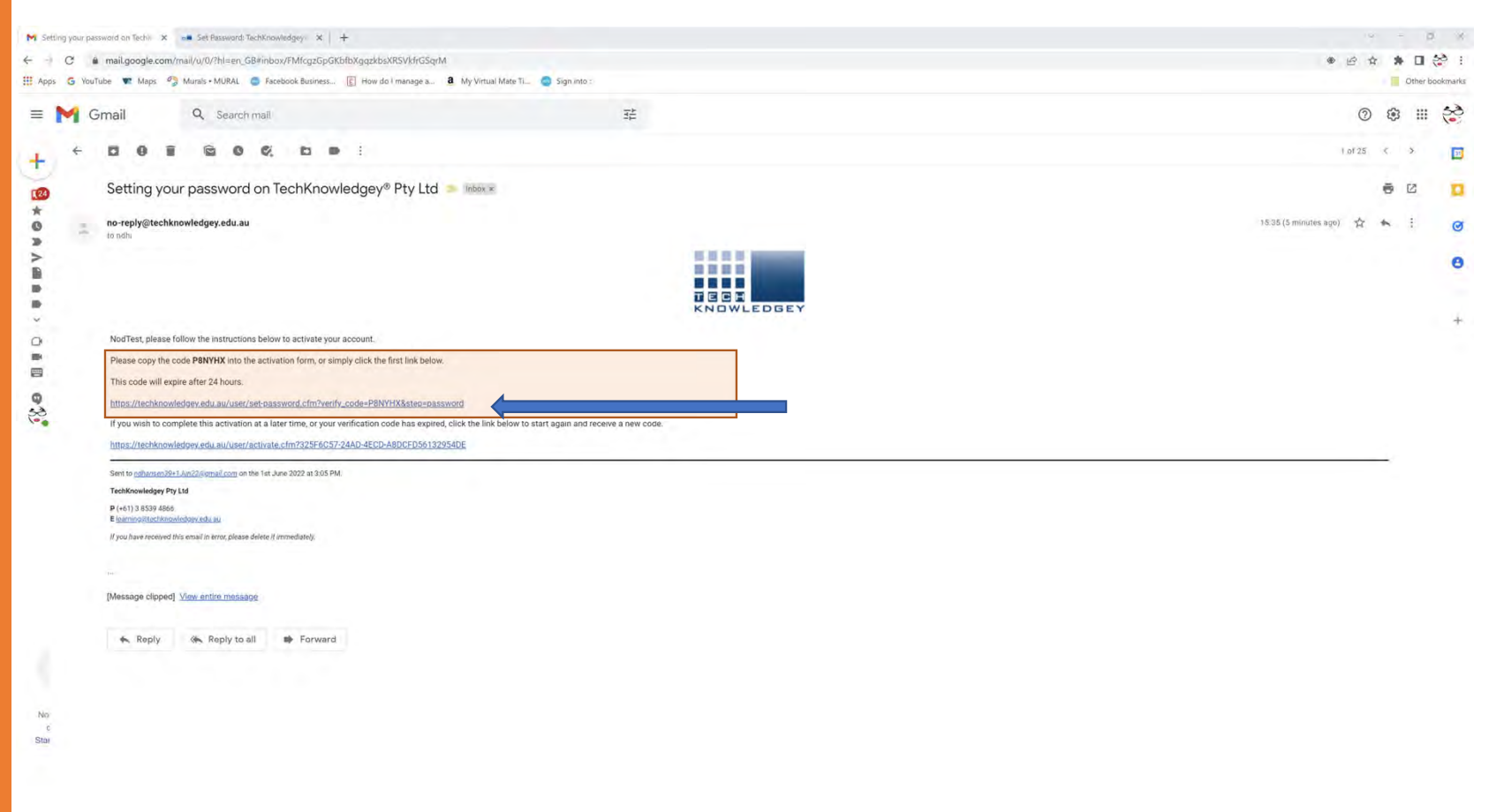

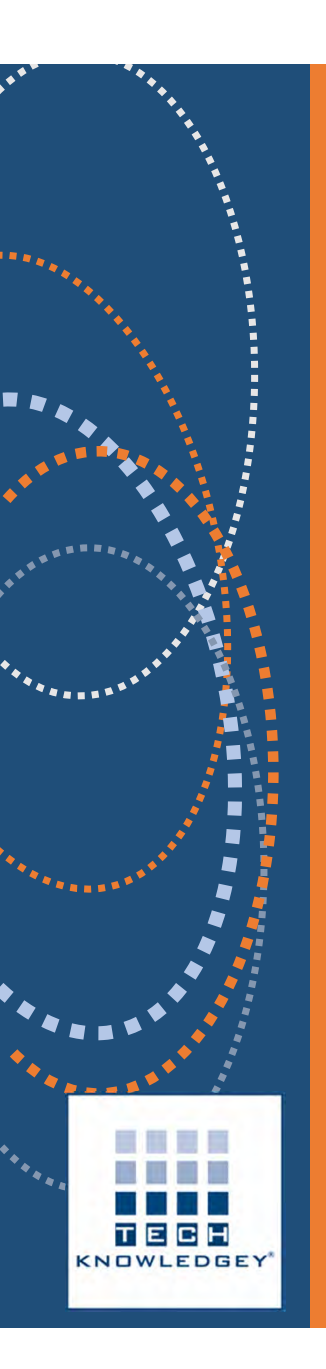

## Set your password

## Note Your Username! (email works too)

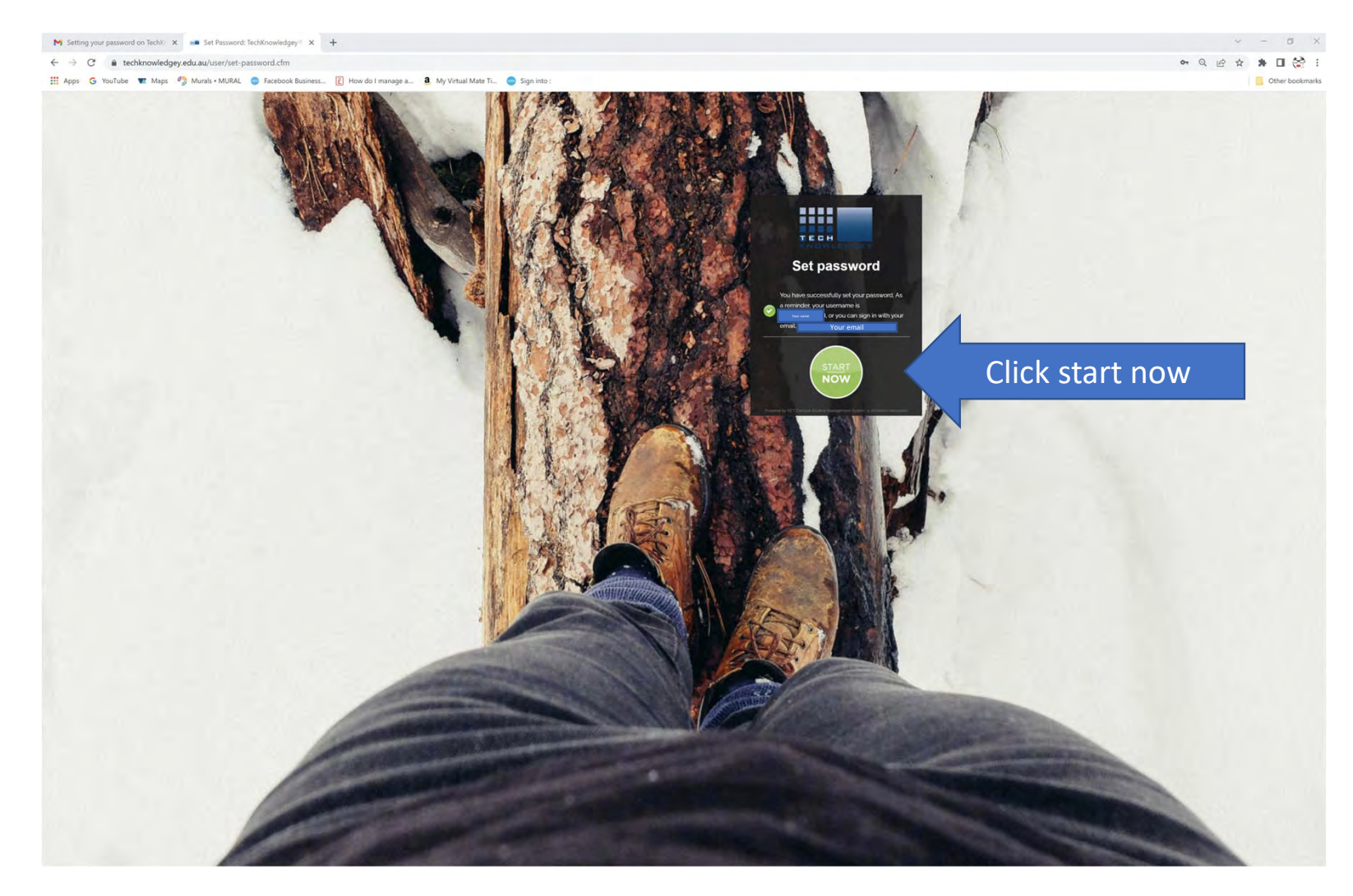

СН

![](_page_10_Picture_0.jpeg)

#### Accept 'Terms and Conditions' of Use

| M Setting your password on Techt: x 🔹 Terms and Conditions: Techthon: x +                                                                                                    | × - σ ×         |
|----------------------------------------------------------------------------------------------------|-----------------|
| ← → C ≜ techknowledge/edu.au/vetcampus/terms.clm                                                                                                    | 四日氏本 * 🛛 😂 :    |
| 🔛 Apps 🜀 YouTube 🐨 Maps 🥠 Murals - MURAL 💿 Facebook Busines 👔 How do I manage a 🔹 My Virtual Mate Ti 💿 Sign into :                                                                                                    | Cther bookmarks |
| TechKnowledgey® Pty Ltd - VET Campus                                                                                                    | ME 🔹            |
| # Vy Dedigited   Terms and Conditions                                                                                                    |                 |
| Solvering of the type and transmission of the an industrial product state of the solution of the product state of the solution of the solution |                 |
| Terms and Conditions of Use<br>Access to this other inspresent to automised users only                                                                                                    |                 |
| Click continue                                                                                                    |                 |

#### Click Continue after reading the Welcome note

| M Setting your password on Techk. x 🔹 Welcome: Techkoowledgey IP 10: x +                                                                                                    | γ ~ 0 ×         |  |  |  |
|----------------------------------------------------------------------------------------------------|-----------------|--|--|--|
| ← → C = technowledgey.edu.au/vercampus/velcome.cfm                                                                                                    | C Q @ 🖈 🗯 🛛 😂 : |  |  |  |
| 👯 Apps 💪 YouTube 💌 Maps 🥙 Murals + MURAL 💿 Facebook Businesz. 🔃 How do I manage a â. My Virtual Mate Ti 💿 Sign Into :                                                                                                    | Other bookmarks |  |  |  |
| TechKhowledgey& Pty Ltd - VET Campus                                                                                                    | 🖾 🔘 ME 📲        |  |  |  |
| R W/Lastant Welcome                                                                                                    |                 |  |  |  |
| Welcome to TechKnowledgey's LMS!<br>Telefory you get started, these reserves and for Ansee reference system<br>1. Jensment, and<br>2. Presented.                                                                                                    |                 |  |  |  |
| Viewing Your Username<br>To view your Usernamic<br>1. Active top-light of your twenser, click the program arrow hers to your name<br>2. Series The time the menn copilation and the <b>XY Particle</b> page.<br>3. Series the <b>Table</b> have your Usernamic |                 |  |  |  |
| Changing your Password. In charging of Password: I. Semanting within the Sign to Larger a new Password text box. 2. Confirming and within the Sign and Confirm Password on box. 3. Neter down your new Password.                                               |                 |  |  |  |
| Continue                                                                                                    |                 |  |  |  |

![](_page_11_Picture_2.jpeg)

![](_page_12_Picture_0.jpeg)

### Complete all the details

This information must be completed fully and accurately. Please see the Student Handbook for an explanation of how this information is used.

| § Setting your password on Tachi. X . My Details: TechNinowledgey P P X +                                                                                                    | · - 0       |
|----------------------------------------------------------------------------------------------------|-------------|
| C i techknowledgey.edu.au/vetcampus/profile/personal/review.cfm                                                                                                    | C Q & * 🖬 😸 |
| Apps 🜀 YouTube 🚾 Maps 🤌 Murals • MURAL 💿 Facebook Business. 👔 How do I manage a. a 🖲 My Virtual Mate Ti 💿 Sign into :                                                                                                    | Cther bookm |
| chKnowledgey® Pty Ltd - VET Campus                                                                                                    | ME          |
| WyEnstoom: WyPolik, Review Details                                                                                                    |             |
| Parar promp protected is the during taken to care a particular that the second                                                                                                    |             |
|                                                                                                    |             |
| Identification                                                                                                    |             |
|                                                                                                    |             |
| Tak *                                                                                                    |             |
| Hande seeds .                                                                                                    |             |
| Annu 1                                                                                                    |             |
| Mar Januar Oliver                                                                                                    |             |
|                                                                                                    |             |
| DOB .                                                                                                    |             |
|                                                                                                    |             |
| Ere Date *                                                                                                    |             |
| Reth Date                                                                                                    |             |
|                                                                                                    |             |
| Contact Details                                                                                                    |             |
|                                                                                                    |             |
| Mobile Prince *                                                                                                    |             |
| Molais Proor                                                                                                    |             |
| Conception of the second second second second second second second second second second second second second se                                                                                                    |             |
| Residential Address                                                                                                    |             |
|                                                                                                    |             |
| 123 for \$45.500 for \$5.500 for \$5 |             |
| Land and the second second s                                                                                                    |             |
|                                                                                                    |             |
| thorpacters links                                                                                                    |             |
|                                                                                                    |             |
| Postal Address                                                                                                    |             |
|                                                                                                    |             |
| Une same address is shored for gootal address? * + tiss = bp.                                                                                                    |             |
|                                                                                                    |             |
| Cultural Diversity                                                                                                    |             |
| venuene or (relative                                                                                                    |             |
| Is which country ware you zonn *                                                                                                    |             |
| Chiole a country                                                                                                    |             |
|                                                                                                    |             |
| I declare this I and *                                                                                                    |             |
| Peaks stret Ar                                                                                                    |             |
|                                                                                                    |             |
| Are you of Alberginal as Torne Strat (stander origin) 4                                                                                                    |             |
| Piesse select 🔶                                                                                                    |             |

## USI – please provide and click Update Profile

| Recommendative combination and the sound intervention                                                                                                    |                                                                                                    |                                                                                                    |
|----------------------------------------------------------------------------------------------------|----------------------------------------------------------------------------------------------------|----------------------------------------------------------------------------------------------------|
| 🔓 YouTube 💘 Maps 🤔 Murals • MURAL 🧧 Facebook Business 📳 How do I manage a 🤱 My Virtual Mate Ti 🎯 Sign Into :                                                                                                    |                                                                                                    | Other bookmarks                                                                                                    |
| owledgey® Pty Ltd - VET Campus                                                                                                    |                                                                                                    | 🛱 🕗 ME                                                                                                    |
| St Clares                                                                                                    |                                                                                                    |                                                                                                    |
|                                                                                                    |                                                                                                    |                                                                                                    |
| VES + No a                                                                                                    | red see (2) (suge time) * +                                                                                                    |                                                                                                    |
|                                                                                                    | Nor bi / nonge 🛔 by totas Bas C 😝 by inte                                                                                                    |                                                                                                    |
| Previous Qualification Achieved                                                                                                    | th 0.10 ⇔0.11mmun                                                                                                    |                                                                                                    |
|                                                                                                    | Antralia Gevennent USS Student Identifier Geseth for keysters Q                                                                                                    |                                                                                                    |
| revery you successively compared any or the nonowing quantizations; row can select as many as is required, vinere you have more than one quantization as the same lever table the mean re<br>Usacheter degree or higher degree | Forststudents Forproviders VETtranscripts About us Help Login to the USI                                                                                                    |                                                                                                    |
| Recognision: *                                                                                                    | inggary                                                                                                    |                                                                                                    |
| Australian 🐱                                                                                                    | If you are experiencing problems accessing our portale please clear your cache or try using another internet browser<br>than Google Civorne.                                                                                                    |                                                                                                    |
| Advanced aploma or associate degree                                                                                                    |                                                                                                    |                                                                                                    |
| Recognition. *                                                                                                    | Home > Escatudents                                                                                                    |                                                                                                    |
| Australian Y                                                                                                    | Find your USI                                                                                                    |                                                                                                    |
| V Dipiorna (or associate dipiorna)                                                                                                    | Final your out                                                                                                    |                                                                                                    |
| Recognition: *                                                                                                    | There are 4 ways to find your USI                                                                                                    |                                                                                                    |
| Australian 🗸                                                                                                    | Note: All details setered must be the same dotails as toocided on the USI account                                                                                                    |                                                                                                    |
| Certificate W for advanced certificatemechnician)                                                                                                    | Gio to Her USI Registere Swittern                                                                                                    |                                                                                                    |
| Recognition: *                                                                                                    | Olick on Forgotten USF                                                                                                    |                                                                                                    |
| Australian                                                                                                    | Settect one of 4 options below to retrieve your USI                                                                                                    | Australias Government                                                                                                    |
| Certificate III (or trade certificate)                                                                                                    | There are 4 ways to find your USI                                                                                                    | Forestudents Forproviders VET transcripts About us Help                                                                     |
| Certificate II<br>Certificate I                                                                                                    | Email address Mobile number                                                                                                    |                                                                                                    |
| Certificates other than the above / None                                                                                                    | Enter the email address saved on your US Enter the mobile number saved on your US Enter the mobile number saved on your US                                                                                                    | Home > Forstudents                                                                                                    |
| O for each qualitation boot activities, plane transition and enterine for any constrained or basedias of a magnetic basediase for any activities in an activities consistent interview cardination for a peer year, said of    | Account and new submitty account of account and your case of physical account and your case of physical account and case.  An email will be sent to you containing your USI                                                                                                    | Get a USI                                                                                                    |
|                                                                                                    | details. You will remine an SMS containing your USI<br>details. If you do not receive an SMS, please                                                                                                    | A USI is your lifetong education number - you only need to create it cince.                                                 |
| mpioyment status                                                                                                    | domini anive in your indexe wat indexe and another and another and another and another and another and another and another and another and another and another and another and another and another another | Click here to Get your USI                                                                                                  |
| Of the following categories which BLST describes your current employment status? •                                                                                                    |                                                                                                    | Already have a USI?                                                                                                    |
| Full time employee                                                                                                    | Personal details and check Personal details and an ID                                                                                                    | If you have undertaken any VET training since 2015, you may already have a US. End it now                                   |
|                                                                                                    | The USI Registry System and a you to fil out your                                                                                                    | Identification requirements<br>You need one form of identification to create a USL                                          |
| leason for Study                                                                                                    | Family Hame, Date of Birth and Gender and at Names, Date of Birth, Gender, Towy/City of Birth,<br>least one of the following: First/Given Name, and either your Dryal Address, Mobile Number or                                                                                                    | There is no minimum age requirement to create a USL                                                                         |
|                                                                                                    |                                                                                                    | Creating your USI should take less than 5 minutes                                                                           |
| Of the following categories which BEST describes your main reason for undertaking this study/course/trainteeship/apprent/sectorp <sup>®</sup>                                                                                  |                                                                                                    | Video for students                                                                                                    |
|                                                                                                    |                                                                                                    | Unique Student Ident fier (USI) - Video for Students                                                                        |
| 151                                                                                                    |                                                                                                    |                                                                                                    |
|                                                                                                    |                                                                                                    |                                                                                                    |
| Unique Studient Identifier (USI):                                                                                                    |                                                                                                    |                                                                                                    |
| USI Code                                                                                                    |                                                                                                    |                                                                                                    |
|                                                                                                    |                                                                                                    | Using Digital Identity to create your USI                                                                                   |
|                                                                                                    |                                                                                                    | Would you like more choice in how you prove who you are online? You can help us make online government services easier to a |
| Update firefile Update Profile willing USI 540                                                                                                    |                                                                                                    | Create your USI with a Distal Identity                                                                                      |
|                                                                                                    |                                                                                                    | How to got a USI                                                                                                    |

![](_page_14_Picture_0.jpeg)

# You are ready to start!

| M Setting your password on Techli 🗴 🍦 Online Learning: TechKnowledge 🗴 🕂                                                                                                    |                                                                                                    |                                  |                        |      |     |                    |                |                | × - d X                                                                                                    |
|----------------------------------------------------------------------------------------------------|----------------------------------------------------------------------------------------------------|----------------------------------|------------------------|------|-----|--------------------|----------------|----------------|----------------------------------------------------------------------------------------------------|
| € ∋ C  i techknowledgey.edu.au/learning/index.cfm                                                                                                    |                                                                                                    |                                  |                        |      |     |                    |                |                | Q @ * # 0 🔅 :                                                                                                    |
| 🏢 Apps 🌀 YouTube 💌 Maps 🤔 Murals • MURAL 🥥 Facebook Business 👔 How do I m                                                                                                    | nanage a a My Virtu                                                                                                    | ual Mate Ti 🥥 Sign in            | to :                   |      |     |                    |                |                | Cther bookmarks                                                                                                    |
| TechKnowledgey® Pty Ltd - VET Campus for Online Learning                                                                                                    |                                                                                                    |                                  |                        |      |     |                    |                |                | 🖂 🤮 ME 🖛                                                                                                    |
| My Dilbbord Learning                                                                                                    |                                                                                                    |                                  |                        |      |     |                    |                |                |                                                                                                    |
| BSB40920 Certificate IV in Project Management Practice_Initial                                                                                                    | My Calendar                                                                                                    |                                  |                        |      |     |                    | 010            | My Tasks       | a.) e                                                                                                    |
|                                                                                                    | < > roding                                                                                                    |                                  | June                   | 2022 |     | day list week list | day week month | Investor scill |                                                                                                    |
| Wou haven't started your online learning yet. Click on the button below to get started.                                                                                                    | Mon                                                                                                    | Tue                              | Wed                    | Thu  | Fri | Sat                | Sun            |                |                                                                                                    |
| Start Now                                                                                                    |                                                                                                    |                                  |                        |      | A.  | A.                 | 9              | My Work        | P 4 ×                                                                                                    |
| Techlorowledgeys BSB40920 Certificate IV in Project Management Practice requires successful completion of 9 Units of Competency:                                                                                                    |                                                                                                    |                                  |                        |      |     |                    |                | My Learning    | 12 j ~                                                                                                    |
| 18 BERHAG20 Apply project score management schrinipuest     18 BERHAG20 Apply project score management schrinipuest     18 BERHAG20 Apply project schwing management schrinipuest     18 BERHAG20 Apply project schwing management schrinipuest     18 BERHAG20 Apply project schwing means fragment approximation     18 BERHAG20 Apply project schwing means fragment approximation     18 BERHAG20 Apply project schwing means fragment approximation     18 BERHAG20 Apply project schwing means fragment approximation     18 BERHAG20 Apply project schwing means fragment approximation     18 BERHAG20 Apply project schwing means fragment approximation     18 BERHAG20 Apply project schwing means     18 BERHAG20 Apply project schwing means     18 BERHAG20 Apply project schwi |                                                                                                    | . 1                              | -                      |      | 10- |                    |                | KNOWLEDGEY     | 85840930 Certificate IV in Project Management Practice_Initial<br>Technowlegys ISSR0232 Certificate IV in Project Management Practice requires successful completion of 9 Units of<br>Competency<br>1. 858744520 Apply project com-anagement technologue<br>3. 858744521 Apply project com-anagement technologue<br>4. 858744521 Apply project com-anagement technologue<br>4. 858744521 Apply project com-anagement technologue |
| Pathways into the qualification<br>Preferred pathways for candidates considering this qualification include:                                                                                                    | Queen's Birthday in NSW                                                                                                    |                                  |                        | -0   | 16  |                    |                |                | <ol> <li>BSBPMG424 Apply project information management approaches</li> <li>BSBPMG425 Apply project information management and communications lechniques</li> <li>BSBPMG426 Apply project risk management techniques</li> </ol>                                                                                                    |
| Completion of a Certificate III level qualification from the BSB training package; or     Vocational experience in project-based work.                                                                                                    |                                                                                                    |                                  |                        |      |     |                    |                |                | 8. BSBPMG427 Apply project procurement procedures<br>9. BSBPMG428 Apply project life cycle management processes                                                                                                    |
| Pathways from the qualification<br>After achieving this qualification, in order to further their project management capabilities, candidates may choose<br>to understate:                                                                                                    |                                                                                                    |                                  |                        |      |     |                    |                |                | Pathways into the qualification<br>Preferred pathways for candidates considering this qualification include:                                                                                                    |
| BSB50820 Diploma of Project Management.                                                                                                    |                                                                                                    |                                  |                        |      |     |                    |                |                | Vocational experience in project based work.                                                                                                    |
|                                                                                                    |                                                                                                    |                                  |                        |      |     |                    |                |                | After achieving this qualification, in order to further their project management capabilities, candidates may choose<br>to undertake:                                                                                                    |
| Wha's On                                                                                                    |                                                                                                    |                                  |                        |      |     |                    |                |                | BSB50820 Diploma of Project Management.                                                                                                    |
| 19                                                                                                    |                                                                                                    | т м.<br>                         |                        |      |     |                    |                |                | Not same<br>U. Lowing access tells 01/07/2023<br>Ver Centrement Start                                                                                                    |
|                                                                                                    | Aragamenty 🐻 254                                                                                                    | izzes 📕 tasks 🔳 Iverits          | 📕 Clambers 📕 Hockslage |      |     |                    |                |                |                                                                                                    |
|                                                                                                    | * As of \$31PM 01/05/2022                                                                                                    |                                  |                        |      |     |                    |                |                |                                                                                                    |
|                                                                                                    |                                                                                                    |                                  |                        |      |     |                    |                |                |                                                                                                    |
|                                                                                                    | It is important to mandamic priver seconds. Player update your details in the LAB and ensure shall your date of birth, address, and isla.calice holicity enc. Laws lown correctly undered. You a can make your date in the second date of birth, address, and isla.calice holicity enc. Laws lown correctly undered. You a can make your date in the second date of birth, address, and isla.calice holicity enc. Laws lown correctly undered. You a can make your date in the second date of birth, address, and isla.calice holicity enc. Laws lown correctly undered. You a can make you and an one of the second date of birth, address, and isla.calice holicity enc. Laws lown correctly undered. You a can make you and an one of the second date of birth welf. Player are windowing why is instead to the second date of birth, address, and isla.calice the feats. <i>Hypus are windowing why arrows his information</i> is used in the second date of birth. address is a context and polyce transmitter and an one of the second date of birth address and advection date of the second date of birth address and advection date of the second date of birth address advection date of the second date of the second date of the |                                  |                        |      |     |                    |                |                |                                                                                                    |
|                                                                                                    | today laundrea new ograf bageng program for its certification holders, individuals who complete the required courses and assessments will earn a Techthowieogoyili digital orestencial.                                                                                                    |                                  |                        |      |     |                    |                |                |                                                                                                    |
|                                                                                                    | The grant of the second second se                                                                                                    |                                  |                        |      |     |                    |                |                |                                                                                                    |
|                                                                                                    | Check this space if you read more.                                                                                                    | i want to catch up on up to date | r news. 3              |      |     |                    |                |                |                                                                                                    |
|                                                                                                    |                                                                                                    |                                  |                        |      |     |                    |                |                |                                                                                                    |
|                                                                                                    |                                                                                                    |                                  |                        |      |     |                    |                |                |                                                                                                    |